Cómo Realizar copia de seguridad de los cursos en TEMA

1. En el curso, en el bloque de administración, hacer clic en Copia de seguridad.

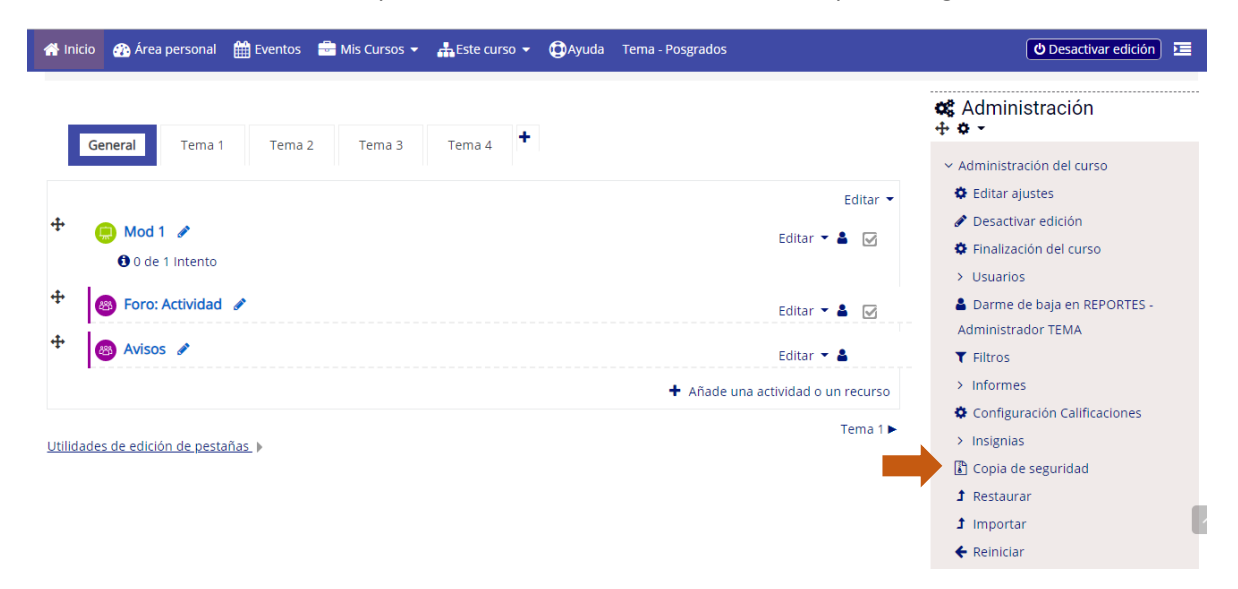

## 1. Desactivar incluir usuarios matriculados

Configuración de la copia de seguridad

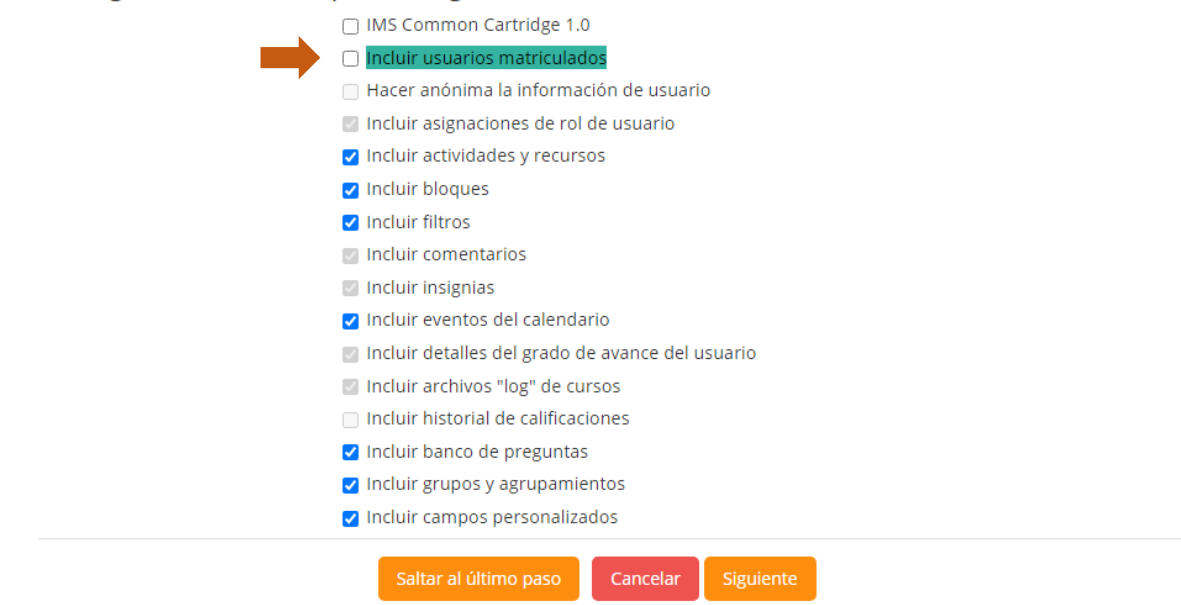

Clic en siguiente

2. Dejar por defecto todas las secciones del curso que aparecen marcadas, o si lo desea desmarcar alguna sección que no desea llevar en la copia lo puede hacer.

| 1. Ajustes iniciales 🕨 2 | 2. Ajustes del esquema Þ 3. Confirmación y revisión Þ 4. Ejecutar | copia de seguridad 🕨 : | 5. Completar |
|--------------------------|-------------------------------------------------------------------|------------------------|--------------|
| Incluido:                |                                                                   |                        |              |
|                          | SeleccionarTodos / Ninguno (Mostrar tipo de opciones)             |                        |              |
|                          | Z General                                                         | Datos de usuario       | ×            |
|                          | 🗹 Mod 1 😑                                                         |                        | × 4          |
|                          | 🛛 Foro: Actividad 🚳                                               |                        | ×e           |
|                          | ☑ Avisos 🕲                                                        | -                      | ×a           |
| -                        | Z Tema 1                                                          | Datos de usuario       | ×a           |
|                          | Z CALENDARIO GOOGLE 😑                                             |                        | <b>×</b> •   |
|                          | 🛛 Libro 🌚                                                         |                        | <b>X</b> 🖬   |
|                          | MODULO 1: Bases fisiológicas del dolor                            |                        | × =          |
|                          | 🗹 Tarea 🚯                                                         | -                      | ×a           |
|                          | 🗹 Tema 2                                                          | Datos de usuario       | <b>X</b> a   |
|                          |                                                                   |                        |              |
|                          | 🗆 Tema 2                                                          | Datos de usuario       | ×a           |
|                          | 🗆 Tema 3                                                          | Datos de usuario       | ×            |
|                          | 🗆 Tema 4                                                          | Datos de usuario       | × •          |
|                          | Soporte EDUPOL C                                                  | -                      | <b>×</b> •   |
|                          | Anterior Cancelar Siguients                                       |                        |              |

3. Dejar por defecto el nombre de la copia de seguridad, o si desea renombrar el archivo, no borrar la terminación del nombre del archivo .mbz

| _                                                  |                                                                                                    |  |
|----------------------------------------------------|----------------------------------------------------------------------------------------------------|--|
| Nombre de archivo                                  | copia_de_seguridad-moodle2-course-780-reportesadmin                                                                                                    |  |
| Configuración de la copi                           | ia de seguridad                                                                                                    |  |
| IMS Common Cartridge 1.0                           | ×                                                                                                    |  |
| Incluir usuarios matriculados                      |                                                                                                    |  |
| Hacer anónima la información de                    | <b>*</b>                                                                                                    |  |
| usuario<br>Incluir asignaciones de rol de usuario  | × a                                                                                                    |  |
|                                                    | <b>X</b> A                                                                                                    |  |
| Incluir actividades y recursos                     | ×                                                                                                    |  |
| Incluir bloques                                    |                                                                                                    |  |
| Incluir nitros                                     | ✓                                                                                                    |  |
|                                                    | <b>X</b> 🖻                                                                                                    |  |
| Incluir insignias                                  | ×a                                                                                                    |  |
| Incluir eventos del calendario                     | <ul> <li>Image: A set of the set of the</li></ul> |  |
| Incluir detalles del grado de avance de<br>usuario |                                                                                                    |  |
| Incluir archivos "log" de cursos                   | × •                                                                                                    |  |
| Incluir historial de calificaciones                | <b>X</b> 🖬                                                                                                    |  |
| n nen en en en en en en en en en en en e           |                                                                                                    |  |
| GOOGLE 😑                                           | × •                                                                                                    |  |
| Libro 🕤 🛛 🗸                                        | · × •                                                                                                    |  |
| MODULO 1: Bases<br>fisiológicas del 🛛 🖌<br>dolor 🍘 | · × •                                                                                                    |  |
| Tarea 🔞 🗸 🗸                                        | . 🗙 🖻                                                                                                    |  |
| Tema 2                                             | Datos de usuario 🗙 🔒                                                                                                    |  |
| Tema 3 🗙                                           | Datos de usuario 🗙 🔒                                                                                                    |  |
| Tema 4 🗙                                           | Datos de usuario                                                                                                    |  |
| Soporte EDUPOL                                     | · <b>×</b> •                                                                                                    |  |

## 4. Al hacer clic en ejecutar copia de seguridad, esperamos que el proceso termine

늘 > Mis cursos > FORMACIÓN CONTINUA > REPORTES - Administrador TEMA > Copia de seguridad

| 1. Ajustes iniciales ► 2. Ajustes del esquema ► 3. Confirmación y revisión ► 4. Ejecutar copia de seguridad ► 5. Completar |
|----------------------------------------------------------------------------------------------------|
| El archivo de copia de seguridad se creó con éxito                                                                         |
| Continuar                                                                                                    |

5. La copia de seguridad se ha creado, se debe descargar, identificando el archivo en el listado que aparece.

| Zona de copia de segur                                             | Restaurar<br>idad de curso Ø |                        | En es                                       | te formulario h | nay campos ol | oligatorios (). |
|--------------------------------------------------------------------|------------------------------|------------------------|---------------------------------------------|-----------------|---------------|-----------------|
| Nombre de archivo                                                  | Hora                         | Tamaño                 | Descargar                                   | Resta           | urar          |                 |
| Gestionar archivos de copia de seguridad<br>Zona de copia de segur | idad privada de              | usuario 🛛              |                                             |                 |               |                 |
| Nombre de archivo                                                  |                              |                        | Hora                                        | Tamaño          | Descargar     | Restaurar       |
| copia_de_seguridad-moodle2-course-780-r                            | eportesadministrador_tem     | a-20201104-1049-nu.mbz | miércoles, 4 de noviembre de<br>2020, 10:52 | 912.1KB         | Descargar     | Restat          |
| conia de seguridad-moodla?-course.92/6                             | -7 curso covid-10-20201010.  | .1711-ou mbz           | lunes 10 de octubre de 2020                 | 170 RMR         | Descargar     | Rectaurar       |

## Al descargar el archivo, por defecto queda en nuestro equipo en descargas.

| Nombre                                                                            | Fecha de modificación | Тіро        | Tamaño |
|-----------------------------------------------------------------------------------|-----------------------|-------------|--------|
| r hoy (1)                                                                         |                       |             |        |
| copia_de_seguridad-moodle2-course-780-reportesadministrador_tema-20201104-1049-nu | 4/11/2020 11:08 a.m.  | Archivo MBZ | 913 KB |
| 285                                                                               |                       |             |        |

Finaliza el proceso.